## Instalarea Xilinx ISE WebPACK

- Pentru Windows11 se recomanda folosirea unei masini virtuale de Windows10 >
- Scripturile de testare folosite pentru teme se pot rula doar de pe sistemele windows.
- Click aici pentru a accesa link-ul de descarcare!
- Pentru a putea descărca programul este necesar un cont de utilizator, după logare trebuie completat chestionarul

| ions Product                                       | n Support                                                                                                    | 🐔 XILINX                                                                                                    | <b>1 1 4</b>  |
|----------------------------------------------------|----------------------------------------------------------------------------------------------------|----------------------------------------------------------------------------------------------------|---------------|
| *                                                  |                                                                                                    |                                                                                                    |               |
| Download (                                         | Center - Name and Addres                                                                                                    | s Verification                                                                                                    |               |
| U.S. Gove<br>• U.S. e<br>Piece<br>• Addre<br>compl | emment Export Approval<br>sport regulations require that your First<br>growide accounts and complete info<br>sees with Post Office Boers and names<br>leane systems. | l Name, Last Name, Company Name and Shipping Address be werked before Xiles can fulfil your download reg<br><b>exemises.</b><br>a/addresses with Non-Roman Characters with accents auch as grave, lidde or colon <b>are not supported</b> by US or | uest.<br>port |
| First Name*                                        |                                                                                                    | Last Name*                                                                                                    |               |
| Asa.                                               |                                                                                                    | Cretan                                                                                                    |               |
| Business E-ma                                      | ar i                                                                                                    |                                                                                                    |               |
| ancretand                                          | genari com                                                                                                    |                                                                                                    | 1             |
| Company Nam                                        | 10 <sup>*</sup>                                                                                                    |                                                                                                    | 2             |
| 444                                                |                                                                                                    |                                                                                                    |               |
| Please either Die nas                              | ne-of your lossifiests or institution.                                                                                                    |                                                                                                    |               |
| Nooress 1*                                         |                                                                                                    |                                                                                                    |               |

- După completarea chestionarului, se accesează butonul de Download din josul paginii
- După dezarhivare, accesați xsetup  $\rightarrow next \rightarrow (Accept) \rightarrow next \rightarrow (Accept) \rightarrow next$
- Selectați ISE WebPack → Next

| 15E 14.7 Installer                                                                                                    | - 🗆 🗙                                                                                                    |
|----------------------------------------------------------------------------------------------------|----------------------------------------------------------------------------------------------------|
| ÷                                                                                                    | Select Products to Install                                                                                                    |
| ESIGN SUITE                                                                                                    | Edition List     Construction     Ise WebPACK     Construction     Ise Design Suite Logic Edition     Construction     Construction     C |
| ISE 14.7 Installer                                                                                                    |                                                                                                    |
| Welcome<br>Accept License Agreements<br>-> Select Products to Install<br>Select Installation Options                                                                                                    | Disk Space Required : 17480 MB                                                                                                    |
| Select Destination Directory<br>Installation                                                                                                    | ISE WebPACK contains the most important tools you need for designing CPLDs and small to<br>medium-sized FPGAs. Includes: ISE Design Tools (w/reduced device support), PlanAhead,<br>Connectivity DSP IP. ChipScope Pro and The Embedded Development kit will also be installed<br>with WebPACK but are licensed separately (not included in a WebPACK license file).                                                                                                    |
| Copyright (c) 1995-2013 Xilinx, Inc. All rights<br>reserved.<br>XXLINX, the Xilinx logo and other designated<br>brands included herein are trademarks of Xilinx.<br>Inc. All other trademarks are the property of<br>their respective owners. |                                                                                                    |
|                                                                                                    | < Back Nect > Cancel                                                                                                    |

• Selectați opțiunile din imagine → next

| ÷                                                                                                    | Select Installation Options                                                                                                    |
|----------------------------------------------------------------------------------------------------|----------------------------------------------------------------------------------------------------|
|                                                                                                    | Select the desired installation options below. Selection of these options may result in additional<br>programs being run at the conclusion of the installation process. |
|                                                                                                    | ☑ Use multiple CPU cores for faster installation                                                                                                    |
| DEGRAM GUTTE                                                                                                    | Enabling this option will speed up installation but may slow down other active applications.                                                                            |
|                                                                                                    | Acquire or Manage a License Key                                                                                                    |
|                                                                                                    | Install WinPCap for Ethernet Hardware Co-simulation                                                                                                    |
|                                                                                                    | <ul> <li>Install Cable Drivers</li> </ul>                                                                                                    |
|                                                                                                    | C Enable WebTalk to send software, IP and device usage statistics to Xilinx (Always enabled                                                                             |
|                                                                                                    |                                                                                                    |
| ISE 14.7 Installer                                                                                                    |                                                                                                    |
| Welcome                                                                                                    |                                                                                                    |
| Accept License Agreements                                                                                                    | <[ ]                                                                                                    |
| Select Products to Install                                                                                                    |                                                                                                    |
| -> Select Installation Options                                                                                                    | Select/Desc                                                                                                    |
| Select Destination Directory<br>Installation                                                                                                    | Description of Install WinPCap for Ethernet Hardware Co                                                                                                    |
|                                                                                                    | Installs WinPCap to support high performance point-to-point Ethernet Hardware Co-simulate                                                                               |
|                                                                                                    |                                                                                                    |
| Copyright (c) 1995-2013 Xilru, Inc. All rights                                                                                                    |                                                                                                    |
| XILINX, the Xilinx logo and other designated<br>brands included herein are trademarks of Xilins,<br>Inc. All other trademarks are the property of |                                                                                                    |
| their respective owners.                                                                                                    | 1                                                                                                    |

• Introduceți directorul în care doriți să instalați  $\rightarrow next$ 

| ISE 14.7 Installer                                                                                                    |                                                |                                           |                        | _        |      | ×     |
|----------------------------------------------------------------------------------------------------|------------------------------------------------|-------------------------------------------|------------------------|----------|------|-------|
| ÷                                                                                                    | Select Destination                             | Directory                                 |                        |          |      |       |
| SISE                                                                                                    | Select the directory where                     | you want the software installed.          |                        |          |      |       |
| DESIGN SUITE                                                                                                    | D:/Xilinx                                      |                                           | Browse                 |          |      |       |
|                                                                                                    | Install location(s) :<br>D:\Xilinx\14.7\ISE_DS |                                           |                        |          |      |       |
|                                                                                                    | Disk Space Required :                          | 17480 MB                                  |                        |          |      |       |
|                                                                                                    | Disk Space Available :                         | 192680 MB                                 |                        |          |      |       |
| ISE 14.7 Installer                                                                                                    |                                                |                                           |                        |          |      |       |
| Welcome<br>Accept License Agreements                                                                                                    |                                                |                                           |                        |          |      |       |
| Select Products to Install<br>Select Installation Options                                                                                                | Create Start Menu and                          | Deskton Icons                             |                        |          |      |       |
| -> Select Destination Directory                                                                                                    | Select a Program Folder                        | e controp aconto                          |                        |          |      |       |
| Installation                                                                                                    | This name will appear in the                   | ne Start Menu > Programs list.            |                        |          |      |       |
|                                                                                                    | Xilinx Design Tools                            |                                           |                        |          |      | •     |
|                                                                                                    | Tool preferences and fil                       | e association                             |                        |          |      |       |
|                                                                                                    | Import tool preferences from pr                | evious version and change project file as | sociation to ISE WebP/ | ACK 14.7 |      |       |
| Copyright (c) 1995-2013 Xilino, Inc. All rig<br>reserved.<br>XILINO, the Xilino logo and other designar<br>brands included herein are trademarks of Xili | hes<br>ned                                     |                                           |                        |          |      |       |
| Inc. As other trademarks are the property<br>their respective owners.                                                                                    | or .                                           |                                           |                        |          |      |       |
|                                                                                                    |                                                |                                           | < Back                 | Next >   | Cano | al la |

- Install (în timpul instalării este posibil sa vi se cearca si instalarea unor tools aditionale)
- La finalizarea instalării vi se va cere sa selectați licența

| Xilinx License Configuration Manager                                                                                                    | _                                                             |                                           | $\times$ |
|----------------------------------------------------------------------------------------------------|---------------------------------------------------------------|-------------------------------------------|----------|
| Acquire a License Manage Licenses Borrow/Restore Licenses Return Licenses Internet Settings                                                                                                    |                                                               |                                           |          |
| Select one of the following options                                                                                                    |                                                               |                                           | _ [      |
| C Start Novri - 30 Day Trial (No Bitstream)                                                                                                    |                                                               |                                           |          |
| G Get Free Vivado/ISE WebPack License                                                                                                    |                                                               |                                           |          |
| C Start 30 Day Evaluation                                                                                                    |                                                               |                                           |          |
| C Get My Purchased License(s)                                                                                                    |                                                               |                                           |          |
| C Locate Existing License(s)                                                                                                    |                                                               |                                           |          |
| Description of the above selected option                                                                                                    |                                                               |                                           |          |
| Get a free Wvado/ISE WebPack loans and start using your Xilnx software. You will be taken to the Xilnx webste where you can generate<br>Wvado/ISE WebPack. Once your loanse file is generated, the "Manage Xilnx Loanse" tab will gene to enable you to configure your syste<br>For more information on Wvado/ISE WebPack, loadings appointed exives and applications, please with www.allnu.com.<br>Note: WvbTaik is always enabled for WvbDACK users. WvbTaik gnores user and instal preference when a bistmam is generated using the<br>a design is using a device contained in WvbDACK and a WvbDACK loanse is available, the WvbDACK loanse will always be used. To chang<br>Answer Record JAME. | : a license for<br>m to use the<br>WebPACK<br>pe this, please | or<br>a license.<br>license. If<br>in see |          |
|                                                                                                    | . 1                                                           |                                           | _        |
| About N                                                                                                    | ert _                                                         | Close                                     |          |

- Acesați → link → completați formularul → Next
- Alegeți din lista de licențe opțiunea ISE WebPACK License, apoi apăsați butonul Generate Node-Locked License

| olutions | Products | Support                                 | (3                                       | XILIN       | 1X                       |                               |                  |         |           |   |  |
|----------|----------|-----------------------------------------|------------------------------------------|-------------|--------------------------|-------------------------------|------------------|---------|-----------|---|--|
|          |          | <ul> <li>jester vouzher sode</li> </ul> | Redeers Nov                              |             | Charge co<br>specific co | res catalog a<br>res to table | and add<br>below | Searc   | h Now     |   |  |
|          |          | Create a New License File               |                                          |             |                          |                               |                  |         |           |   |  |
|          |          | Create a new license file by ma         | king your product selections from        | m the tabl  | e below.y                |                               |                  |         |           |   |  |
|          |          | Certificate Based Licenses              |                                          |             |                          |                               |                  |         |           |   |  |
|          |          |                                         | Product                                  |             | 104                      | Literae                       | Analiable        | 11dan   | Subscript |   |  |
|          |          | 📰 100 Detected Fallon Larrow            |                                          | Cellbale    | to Garp                  | Role                          | 1.1              | Carried | None -    | 1 |  |
|          |          | Motor Composer : 10-day Evaluation      | License                                  | CHARGIN     | Examinon                 | 7000                          | 1/1              | Current | NO CONS.  |   |  |
|          |          | Weado Design Sulle: 30-Oap Evaluat      | be Linense                               | Centrale    | Evaluation               | Note                          | 1/1              | Current | 31 days   |   |  |
|          |          | E ADAL Environment, 60 Day Evaluat      | In Lawren                                | Cellbale.   | Publico                  | Table -                       | 101              | Current | til days. |   |  |
|          |          | StAccorropence, Development Care        | onment 38 Day fields Looked Examples LL. | CUMPON      | Examination              | 7000                          | 1/1              | Current | 20 days   |   |  |
|          |          | Wheely Design Suite 16, WebPADK 2       | 115 and Earlier Ukense                   | Certificate | So-Charge                | Note                          | 1.01             | Corrent | None      |   |  |
|          |          | K IN PROPER LANSA                       |                                          | Cellbale    | to-Charge                | Roder                         | 101              | Current | hone      |   |  |
|          |          | The second second regrammed to be       | oć Sufferen Development Hz - Standsione  | CUMPON      | No-Charge                | 70000                         | 101              | Current | NONE      |   |  |
|          |          | PetaUnus Taxis License                  |                                          | Certificate | Evaluation               | Note                          | 6,05             | Corrent | NO-days   |   |  |
|          |          | Vento H.I. Pumaton Lenne                |                                          | Cellbale    | Publico                  | Robe                          | 10               | Current | 20 citys. |   |  |
|          |          | 4                                       |                                          |             |                          |                               |                  |         |           | 5 |  |
|          |          | Converte Made Looked Lines              |                                          |             |                          |                               |                  |         |           |   |  |

- Va urma sa primiți un email cu fișierul de licenta "Xilinx.lic"
- Din configuratorul de licență mergeți în mediul Manage License → Load License.. și selectați fișierul de licenta primit pe e-mail → close

| Acquire a License         Manage License         Borrow/Restore Licenses         Return Licenses         Internet Settings           Instructions: Click the "Load License" button to either load a response XML, file into XLCM to activate your machine for Xilino tools and IS or copy a certificance.         To point to a folding server License, or to point to loarnes files in locations other than Xilino, set one of the environment variables below. (Lincu uses will reake these settings outled of this application.) Examples: 1214@server.Clilcenses/Xilino.lic (Windows) or 1234@server.(Jurr/loc/New/ml (Linux)           XILIDON         Version         Expiration         License         Caunt         Licenses         Information           Feature         S/W or<br>#PC cire         Version         Expiration         License         Count         Licenses         Information           SDK         S/W or<br>#PC cire         Version         Expiration         License         Count         License; TyperHardware, Evaluation         SUK           Sps_subb_host         IPHardware_Evaluation         10         30-jan-2016         Nodelocked         Uncounted         License, TyperHardware, Evaluation           Sps_subb_host         IPHardware_Evaluation         10.         30-jan-2016         Nodelocked         Uncounted         License, TyperHardware, Evaluation           Sps_subb_host         IPHardware_Evaluation         10.         30-jan-2016         Nodelocked                                                                                                    | d IS or copy a certificate-based<br>local Joint directory.                                                                                                    |
|----------------------------------------------------------------------------------------------------|----------------------------------------------------------------------------------------------------|
| Instructions: Cick the "Load License" button to either load a response XM. file into XLCM to activate your machine for Xilon tools and DR or copy a certificenes (Load License).<br>Load License.<br>To picit to a folding server license, or to point to license files in locations other than .Xilon, set one of the environment variables below. (Linux user will make these settings outside of this application.) Examples: 122Hitterver;Cillecenses(Villeu/Le (Windows) or 122Hitterver;Cillecenses(Villeu/Le (Windows) or 1                                                                                                    | d IS or copy a certificate-based<br>local Jolins directory.                                                                                                    |
| Load License.         To point to a floating server (serves, or to point to license files in locations offer than. Xilno, set one of the environment variables below. (Linux userver (utry/local)/Resin (Linux)         XILLINOD, LICENSE_FILE         LALLINOD, LICENSE_FILE         HIDDEN       If Held Bulk-in Free Licenses         SVW or<br>PP Core       Version       Expiration         DDEN       S/W or<br>PP Core       Version       Expiration         DDEN       If Held Bulk-in Free Licenses       Set         SDK       S/W or<br>PP Core       Version       Expiration         Date       Type       Count       Licenses       Information         SDK       S/W or<br>PP Core       2013.06       30-jan-2016       Nodelocked       Uncounted       License, TypeHardware, Evaluation         SDK       S/W or<br>PP-Hardware, Evaluation       1.0       30-jan-2016       Nodelocked       Uncounted       License, TypeHardware, Evaluation         Sp_usb2_device.       PH-Hardware, Evaluation       1.0       30-jan-2016       Nodelocked       Uncounted       License, TypeHardware, Evaluation         Sp_ush12_device.       PH-Hardware, Evaluation       1.0       30-jan-2016       Nodelocked       Uncounted       License, TypeHardware, Evaluation         Sp_usth16550_V1       PH-Hardware, Evaluation                                                                                                    | w. (Linux usen will need to<br>exim (Linux) Set Clear Cache On Ogmail.com, SDK softwar ype:Hardware_Evaluation ype:Hardware_Evaluation ype:Hardware_Evaluation ype:Hardware_Evaluation ype:Hardware_Evaluation ype:Hardware_Evaluation ype:Hardware_Evaluation ype:Hardware_Evaluation                                                                                                    |
| To point os floating server forme, or to point to lowns files in loations offer thm Jilno, set one of the environment variables below. (Linux uses will is nake these settings outdee of the application.) Examples: 1214Barrener() licenses/Xilnu.ic (Windows) or 1234Barrener() user/solution (Linux) XILNOD, LICENSE_FILE  HIDDEN  Hide Bult-in Free Licenses  Set  Soft Y Hide Bult-in Free Licenses  Soft SV  2021.10 Permanent Nodelocked Uncounted License_TypeHardware_Evaluation 10 30-jan-2016 Nodelocked Uncounted License_TypeHardware_Evaluation 10 30-jan-2016 Nodelocked Uncounted License_TypeHardware_Evaluation 2013.06 30-jan-2016 Nodelocked Uncounted License_TypeHardware_Evaluation 2013.06 30-jan-2016 Nodelocked Uncounted License                                                                                                    | Clear Cache     Clear Cache     Clear Cac                                                                                                    |
| XILINOD_LICENSE_FILE                                                                                                    | Set Clear Cache on @gmail.com,SDK,softwar ypeHardware_Evaluation ypeHardware_Evaluation ypeHardware_Evaluation ypeHardware_Evaluation ypeHardware_Evaluation ypeHardware_Evaluation ypeHardware_Evaluation ypeHardware_Evaluation ypeHardware_Evaluation                                                                                                    |
| IM_LICENSE_FILE HIDDEN    Hide Bulk-in Free Licenses                                                                                                    | Set<br>Clear Cache<br>ion<br>@gmail.com,SDK softwar<br>ype:Hardware_Evaluation<br>ype:Hardware_Evaluation<br>ype:Hardware_Evaluation<br>ype:Hardware_Evaluation<br>ype:Hardware_Evaluation<br>ype:Hardware_Evaluation<br>ype:Hardware_Evaluation<br>ype:Hardware_Evaluation<br>ype:Hardware_Evaluation<br>ype:Hardware_Evaluation<br>ype:Hardware_Evaluation<br>ype:Hardware_Evaluation<br>ype:Hardware_Evaluation                                                                                                    |
| HIDDEN       IP Hide Bulktin Free Licenses       Common License         Feature       S/W or<br>P Core       Version       Expiration       License       Count       Licenses       Information         SDK       S/W       2021.10       Permanent       Nodelocked       Uncounted       amcretan@gmail.com,SDK         SDK       S/W       2021.10       Permanent       Nodelocked       Uncounted       License_TypeHardware_Evaluation         SDK       S/W       2021.10       Permanent       Nodelocked       Uncounted       License_TypeHardware_Evaluation         Sp_usb2_device       PiHardware_Evaluation       1.0       30-jan-2016       Nodelocked       Uncounted       License_TypeHardware_Evaluation         Vps_usb2_device.       PiHardware_Evaluation       1.0       30-jan-2016       Nodelocked       Uncounted       License_TypeHardware_Evaluation         Vps_usb2_device       PiHardware_Evaluation       203.06       30-jan-2016       Nodelocked       Uncounted       License_TypeHardware_Evaluation         Vps_usmost_nic_v1       PiHardware_Evaluation       203.06       30-jan-2016       Nodelocked       Uncounted       License_TypeHardware_Evaluation         Vps_usmost_nic_v2       PiHardware_Evaluation       203.06       30-jan-2016       Nodelocked       Unc                                                                                                    | Clear Cache<br>ion<br>@gmail.com,SDK,softwar<br>iype:Hardware,Evaluation<br>ype:Hardware,Evaluation<br>ype                                                                                                   |
| Feature     SrW or<br>IP Core     Version<br>Limit     Expiration<br>Date     License<br>Type     Count     Licenses<br>Information       SDK     SrW     2021.10     Permanent<br>Date     Nodelocked     Uncounted     amcretan@gmail.com,SDK       SDK     SrW     2021.10     Permanent<br>Date     Nodelocked     Uncounted     License_TypeHardware,Evaluation       SDK     SrW     203.06     30-jan-2016     Nodelocked     Uncounted     License_TypeHardware,Evaluation       Sp_usb2_device     IP:Hardware_Evaluation     1.0     30-jan-2016     Nodelocked     Uncounted     License_TypeHardware,Evaluation       Sp_usb2_device     IP:Hardware_Evaluation     1.0     30-jan-2016     Nodelocked     Uncounted     License_TypeHardware,Evaluation       Sp_usb2_device.     IP:Hardware_Evaluation     1.0     30-jan-2016     Nodelocked     Uncounted     License_TypeHardware,Evaluation       Sp_umot5_nic.v1     IP:Hardware_Evaluation     1.0     30-jan-2016     Nodelocked     Uncounted     License_TypeHardware,Evaluation       sp_umot5_nic.v1     IP:Hardware_Evaluation     1.0     30-jan-2016     Nodelocked     Uncounted     License_TypeHardware,Evaluation       sp_umot5_nic.v1     IP:Hardware_Evaluation     1.0     30-jan-2016     Nodelocked     Uncounted     License_TypeHardware,Evaluation                                                                                                    | On     On     Operation     Operation     Operation     Operation     Operation     Operation     Operation     Operation     Operation     Operation     Operation     Operation     Operation     Operation     Operation     Operation     Operation                                                                                                    |
| SDK         S/W         2021.10         Permanent         Nodelocked         Uncounted         amcretan@gmail.com,SDK           Kps_usb_host         IP:Hardware_Evaluation         2013.06         30-jan-2016         Nodelocked         Uncounted         License_Type:Hardware_Evaluation           Kps_usb_device         IP:Hardware_Evaluation         1.0         30-jan-2016         Nodelocked         Uncounted         License_Type:Hardware_Evaluation           Kps_usb2_device         IP:Hardware_Evaluation         1.0         30-jan-2016         Nodelocked         Uncounted         License_Type:Hardware_Evaluation           Kps_usb2_device         IP:Hardware_Evaluation         1.0         30-jan-2016         Nodelocked         Uncounted         License_Type:Hardware_Evaluation           Kps_ust16550_v1         IP:Hardware_Evaluation         2013.06         30-jan-2016         Nodelocked         Uncounted         License_Type:Hardware_Evaluation           Kps_unost_nic_v1         IP:Hardware_Evaluation         2013.06         30-jan-2016         Nodelocked         Uncounted         License_Type:Hardware_Evaluation           Kps_unost_nic_v1         IP:Hardware_Evaluation         2013.06         30-jan-2016         Nodelocked         Uncounted         License_Type:Hardware_Evaluation           Kps_unost_nic_v1         IP:Hardware_Evaluation <t< td=""><td>©gmail.com, SDK, softwar<br/>ype:Hardware, Evaluation<br/>ype:Hardware, Evaluation<br/>ype:Hardware, Eval</td></t<> | ©gmail.com, SDK, softwar<br>ype:Hardware, Evaluation<br>ype:Hardware, Evaluation<br>ype:Hardware, Eval                                                                                                    |
| kps_usb_host     IP:Hardware_Evaluation     2013.06     30-jan-2016     Nodelocked     Uncounted     License_TypeHardware_Evaluation       kps_usb2_device     IP:Hardware_Evaluation     1.0     30-jan-2016     Nodelocked     Uncounted     License_TypeHardware_Evaluation       kps_usb2_device     IP:Hardware_Evaluation     1.0     30-jan-2016     Nodelocked     Uncounted     License_TypeHardware_Evaluation       kps_usb2_device     IP:Hardware_Evaluation     1.0     30-jan-2016     Nodelocked     Uncounted     License_TypeHardware_Evaluation       kps_ust16550_v1     IP:Hardware_Evaluation     1.0     30-jan-2016     Nodelocked     Uncounted     License_TypeHardware_Evaluation       kps_uart16550_v1     IP:Hardware_Evaluation     1.0     30-jan-2016     Nodelocked     Uncounted     License_TypeHardware_Evaluation       kps_umost_nic_v1     IP:Hardware_Evaluation     1.0     30-jan-2016     Nodelocked     Uncounted     License_TypeHardware_Evaluation       kps_umost_nic_v1     IP:Hardware_Evaluation     1.0     30-jan-2016     Nodelocked     Uncounted     License_TypeHardware_Evaluation       kps_U1_tems_v2     IP:Hardware_Evaluation     1.0     30-jan-2016     Nodelocked     Uncounted     License_TypeHardware_Va       kps_U1_tems_v2     IP:Hardware_Evaluation     1.0     30-jan-2016                                                                                                    | ype:Hardware_Evaluation<br>ype:Hardware_Evaluation<br>ype:Hardware_Evaluation<br>ype:Hardware_Evaluation<br>ype:Hardware_Evaluation<br>ype:Hardware_Evaluation<br>ype:Hardware_Evaluation<br>ype:Hardware_Evaluation<br>ype:Hardware_Evaluation                                                                                                    |
| programski in Pi-Hardware_Evaluation 1.0 30-jan-2016 Nodelocked Uncounted License_TypeHardware_Evaluation 1.0 30-jan-2016 Nodelocked Uncounted License_TypeHardware_Evaluation 2013.06 30-jan-2016 Nodelocked Uncounted License_TypeHardware_Evaluation 1.0 30-jan-2016 Nodelocked Uncounted License_TypeHardware_Evaluation 2013.06 30-jan-2016 Nodelocked Uncounted License_TypeHardware_Evaluation 2013.06 30-jan-2016 Nodelocked Uncounted License_TypeHardware_Evaluation 2013.06 30-jan-2016 Nodelocked Uncounted License_TypeHardware_Evaluation 2013.06 30-jan-2016 Nodelocked Uncounted License_TypeHardware_Evaluation 2013.06 30-jan-2016 Nodelocked Uncounted License_TypeHardware_Evaluation 2013.06 30-jan-2016 Nodelocked Uncounted License_TypeHardware_Evaluation 2013.06 30-jan-2016 Nodelocked Uncounted License_TypeHardware_Evaluation 2013.06 30-jan-2016 Nodelocked Uncounted License_TypeHardware_Evaluation 2013.06 30-jan-2016 Nodelocked Uncounted License_TypeHardware_Evaluation 1.0 30-jan-2016 Nodelocked Uncounted License_TypeHardware_Evaluation 1.0 30-jan-2016 Nodelocked Uncounted                                                                                                    | ype:Hardware, Evaluation<br>ype:Hardware, Evaluation<br>ype:Hardware, Evaluation<br>ype:Hardware, Evaluation<br>ype:Hardware, Evaluation<br>ype:Hardware, Evaluation<br>ype:Hardware, Evaluation<br>ype:Hardware, Evaluation<br>ype:Hardware, Evaluation<br>ype:Hardware, Evaluation<br>ype:Hardware, Evaluation                                                                                                    |
| poportal poportal po                                                                                                    | Pre-Hardware_Evaluation<br>ype:Hardware_Evaluation<br>ype:Hardware_Evaluation<br>ype:Hardware_Evaluation<br>ype:Hardware_Evaluation<br>ype:Hardware_Evaluation<br>ype:Hardware_Evaluation<br>ype:Hardware_Evaluation<br>ype:Hardware_Evaluation<br>pre-Hardware_Evaluation<br>pre-Hardware_Evaluati                                                                                                    |
| pp:_ubit_gevice.       IP:Hardware_Evaluation       1.0       30-jan-2016       Nodelocked       Uncounted       License_Type:Hardware_Evaluation         pp:_ubit_gevice.       IP:Hardware_Evaluation       1.0       30-jan-2016       Nodelocked       Uncounted       License_Type:Hardware_Evaluation         pp:_ubit_gevice.       IP:Hardware_Evaluation       1.0       30-jan-2016       Nodelocked       Uncounted       License_Type:Hardware_Evaluation         pp:_ubit_gevice.       IP:Hardware_Evaluation       1.0       30-jan-2016       Nodelocked       Uncounted       License_Type:Hardware_Evaluation         pp:_ubit_gevice.       IP:Hardware_Evaluation       1.0       30-jan-2016       Nodelocked       Uncounted       License_Type:Hardware_Evaluation         pp:_ubit_gevice.       IP:Hardware_Evaluation       1.0       30-jan-2016       Nodelocked       Uncounted       License_Type:Hardware_Evaluation         pp:_ubit_gevice.       IP:Hardware_Evaluation       1.0       30-jan-2016       Nodelocked       Uncounted       License_Type:Hardware_Evaluation         pp:_ubit_gevice.       IP:Hardware_Evaluation       1.0       30-jan-2016       Nodelocked       Uncounted       License_Type:Hardware_Evaluation         up:_ubit_gevice.       IP:Hardware_Evaluation       1.0       30-jan-2016       Nodelocked       U                                                                                                    | perHardware_Evaluation<br>yperHardware_Evaluation<br>yperHardware_Evaluation<br>yperHardware_Evaluation<br>yperHardware_Evaluation<br>yperHardware_Evaluation<br>yperHardware_Evaluation<br>yperHardware_Evaluation<br>perHardware_Evaluation<br>perHardware_Evaluation                                                                                                  |
| pp_uso_gence in:Hardware_Evaluation _0013.00 _30/jan-2016 Nodelocked Uncounted License_TypeHardware_Eva<br>(pp_ust16550_v1 IP:Hardware_Evaluation _0013.06 _30-jan-2016 Nodelocked Uncounted License_TypeHardware_Eva<br>(pp_unost_nic_v1 IP:Hardware_Evaluation _10 _30/jan-2016 Nodelocked Uncounted License_TypeHardware_Eva<br>(pp_unost_nic_v1 IP:Hardware_Evaluation _10 _30/jan-2016 Nodelocked Uncounted License_TypeHardware_Eva<br>(pp_unost_nic_v1 IP:Hardware_Evaluation _10 _30/jan-2016 Nodelocked Uncounted License_TypeHardware_Eva<br>(pp_unost_nic_v1 IP:Hardware_Evaluation _10 _30/jan-2016 Nodelocked Uncounted License_TypeHardware_Eva<br>(pp_unost_nic_v1 IP:Hardware_Evaluation _10 _30/jan-2016 Nodelocked Uncounted License_TypeHardware_Eva<br>(pp_unost_nic_v1 IP:Hardware_Evaluation _10 _30/jan-2016 Nodelocked Uncounted License_TypeHardware_Eva<br>(pp_unost_nic_v1 IP:Hardware_Evaluation _10 _30/jan-2016 Nodelocked Uncounted License_TypeHardware_Eva<br>(pp_unost_nic_v1 IP:Hardware_Evaluation _10 _30/jan-2016 Nodelocked Uncounted License_TypeHardware_Eva<br>(pp_unost_nic_v1 IP:Hardware_Evaluation _10 _30/jan-2016 Nodelocked Uncounted License_TypeHardware_Eva<br>(pp_unost_nic_v1 IP:Hardware_Evaluation _10 _30/jan-2016 Nodelocked Uncounted License_TypeHardware_Eva<br>(pp_unost_nic_v1 IP:Hardware_Evaluation _10 _30/jan-2016 Nodelocked Uncounted License_TypeHardware_Eva<br>(pp_unost_nic_v1 IP:Hardware_Evaluation _10 _30/jan-2016 Nodelocked Uncounted License_TypeHardware_Eva<br>(pp_unost_nic_v1 IP:Hardware_Evaluation _10 _30/jan-2016 Nodelocked Uncounted License_TypeHardware_Eva<br>(pp_unost_nic_v1 IP:Hardware_Evaluation _10 _30/jan-2016 Nodelocked Uncounted License_TypeHardware_Eva<br>(pp_unost_nic_v1 IP:Hardware_Evaluation _10 _30/jan-2016 Nodelocked Uncounted License_TypeHardware_Evaluation _10 _30/jan-2016 Nodelocked IP:Nodelocked IP:Nodelocked IP:Nodelocked IP:Nodelocked IP:Nodelocked IP:Nodelocked IP:Nodelocked IP:Nodelocked IP:Nodelocked IP:Nodelocked IP:Nodelocked IP:Nodelocked IP:Nodelocked IP:Nodelocked IP:Nodelocked IP:Nodelocked IP:Nodelocked                                                                                                    | yperHardware_Evaluation<br>ype:Hardware_Evaluation<br>ype:Hardware_Evaluation<br>ype:Hardware_Evaluation<br>ype:Hardware_Evaluation<br>ype:Hardware_Evaluation<br>ype:Hardware_Evaluation                                                                                                    |
| kpt_uart10000_V1     IP:Hardware_Evaluation     1.0     30-jan-2016     Nodelocked     Uncounted     License_TypeHardware_Evaluation       kpt_uart10000_V1     IP:Hardware_Evaluation     1.0     30-jan-2016     Nodelocked     Uncounted     License_TypeHardware_Evaluation       kpt_uart10550     IP:Hardware_Evaluation     1.0     30-jan-2016     Nodelocked     Uncounted     License_TypeHardware_Evaluation       kpt_unost_nic_v1     IP:Hardware_Evaluation     1.0     30-jan-2016     Nodelocked     Uncounted     License_TypeHardware_Evaluation       kpt_lltemac_v2     IP:Hardware_Evaluation     1.0     30-jan-2016     Nodelocked     Uncounted     License_TypeHardware_Evaluation       kpt_lltemac_v1     IP:Hardware_Evaluation     1.0     30-jan-2016     Nodelocked     Uncounted     License_TypeHardware_Evaluation       kpt_lltemac_v1     IP:Hardware_Evaluation     1.0     30-jan-2016     Nodelocked     Uncounted     License_TypeHardware_Evaluation       kptslltemac_v1     IP:Hardware_Evaluation     1.0     30-jan-2016     Nodelocked     Uncounted     License_TypeHardware_Evaluation       kptslltemac_v1     IP:Hardware_Evaluation     1.0     30-jan-2016     Nodelocked     Uncounted     License_TypeHardware_Evaluation       kost     IP:Hardware_Evaluation     1.0     30-jan-2016     Nodelocked<                                                                                                    | ype:Hardware_Evaluation<br>ype:Hardware_Evaluation<br>ype:Hardware_Evaluation<br>ype:Hardware_Evaluation<br>ype:Hardware_Evaluation<br>ype:Hardware_Evaluation<br>pe:Hardware_Evaluation<br>pe:Hardware_Eval |
| ps_uart16550       IP:Hardware_Evaluation       2013.06       30-jan-2016       Nodelocked       Uncounted       License_TypeHardware_Evaluation         ps_most_nic_v1       IP:Hardware_Evaluation       1.0       30-jan-2016       Nodelocked       Uncounted       License_TypeHardware_Evaluation         ps_most_nic_v1       IP:Hardware_Evaluation       2013.06       30-jan-2016       Nodelocked       Uncounted       License_TypeHardware_Evaluation         ps_ll_temac_v2       IP:Hardware_Evaluation       1.0       30-jan-2016       Nodelocked       Uncounted       License_TypeHardware_Evaluation         tops_ll_temac_v1       IP:Hardware_Evaluation       1.0       30-jan-2016       Nodelocked       Uncounted       License_TypeHardware_Evaluation         Local System Information       ExerctorsSt000-SND065F       Nodelocked       Uncounted       License_TypeHardware_Evaluation         Memory Information       DESKT00-SND05F       Nodelocked       Uncounted       License_TypeHardware_Evaluation         Network Information       DESKT00-SND05F       Nodelocked       Uncounted       License_TypeHardware_Evaluation         Noterion       DESKT00-SND05F       Nodelocked       Uncounted       License_TypeHardware_Evaluation         Ci Drive Serial Number:       e0a33c2a       E0a33c2a       E0a33c2a       License_Type                                                                                                    | ype:Hardware_Evaluation<br>ype:Hardware_Evaluation<br>ype:Hardware_Evaluation<br>ype:Hardware_Evaluation<br>ype:Hardware_Evaluation<br>                                                                                                    |
| ps_most_nic_v1     IP:Hardware_Evaluation     1.0     30-jan-2016     Nodelocked     Uncounted     License_TypeHardware_Evaluation       ps_most_nic     IP:Hardware_Evaluation     2013.06     30-jan-2016     Nodelocked     Uncounted     License_TypeHardware_Evaluation       ps_ll_temac_v2     IP:Hardware_Evaluation     1.0     30-jan-2016     Nodelocked     Uncounted     License_TypeHardware_Evaluation       ps_ll_temac_v1     IP:Hardware_Evaluation     1.0     30-jan-2016     Nodelocked     Uncounted     License_TypeHardware_Evaluation       Local System Information     ID:ESKTOP-SNUDESF     Nodelocked     Uncounted     License_TypeHardware_Evaluation       Network Interface Card (NIC) ID:     120256566-17/0015555566-18,100255866-18,100255866-18,100255866-18,5025586-18,5025586-18,5026-18,5026-18,5026-18,5026-18,5026-18,5026-18,5026-18,5026-18,5026-18,5026-18,5026-18,5026-18,5026-18,5026-18,5026-18,5026-18,5026-18,5026-18,5026-18,5026-18,5026-18,5026-18,5026-18,5026-18,5026-18,5026-18,5026-18,5026-18,5026-18,5026-18                                                                                                    | ype:Hardware_Evaluation<br>ype:Hardware_Evaluation<br>ype:Hardware_Evaluation<br>ype:Hardware_Evaluation<br>                                                                                                    |
| cp:_most_nic       P:Hardware_Evaluation       2013.06       30-jan-2016       Nodelocked       Uncounted       License_Type:Hardware_Evaluation         cp:_lt_emac_v2       IP:Hardware_Evaluation       1.0       30-jan-2016       Nodelocked       Uncounted       License_Type:Hardware_Evaluation         cp:_lt_emac_v1       IP:Hardware_Evaluation       1.0       30-jan-2016       Nodelocked       Uncounted       License_Type:Hardware_Evaluation         Local System Information       DESKTOP-SNUDGSF       Nodelocked       Uncounted       License_Type:Hardware_Evaluation         Mosterial       DESKTOP-SNUDGSF       DESKTOP-SNUDGSF       Nodelocked       Uncounted       License_Type:Hardware_Evaluation         C:       DeskTOP-SNUDGSF       DESKTOP-SNUDGSF       DeskTOP-SNUDGSF       Nodelocked       Nodelocked       Nodeloc                                                                                                    | ype:Hardware_Evaluation<br>ype:Hardware_Evaluation<br>ype:Hardware_Evaluation<br>                                                                                                    |
| ps_II_temac_v2 IP:Hardware_Evaluation 1.0 30-jan-2016 Nodelocked Uncounted License_Type:Hardware_Eva<br>ps_II_temac_v1 IP:Hardware_Evaluation 1.0 30-jan-2016 Nodelocked Uncounted License_Type:Hardware_Eva<br>Local System Information<br>Hostmane: DESKTOP-SNUDGSF<br>Notematical Card (NIC) ID: 12025666ec170015558566546,100255866ec37,200255866ec38,200255866ec38,500255866ec38,500265866ec38,500265866ec38,500265866ec38,500265866ec38,500265866ec38,500265866ec38,500265866ec38,500265866ec38,500265866ec38,500265866ec38,500265866ec38,500266666666666666666666666666666666666                                                                                                    | ype:Hardware_Evaluation<br>ype:Hardware_Evaluation<br>)<br>Refresh Close                                                                                                    |
| ps_ll_temac_v1 IP:Hardware_Evaluation 1.0 30-jan-2016 Nodelocked Uncounted License_Type:Hardware_Eva<br>€<br>Local System Information<br>Hostmane: DESKTOP-SNID65F<br>Notemork Instance Card (NIC) ID: 12020586e:37.0025586e:37.10025586e:38.10025586e:38.0025586e:38.0025686e:38.0025686e:38.0025686e:38.0025686e:38.0025586e:38.0025586e:38.0025586e:38.0025686e:38.00260000000000000000000000000000000000                                                                                                    | ype:Hardware_Evaluation                                                                                                    |
| Local System Information<br>Hostmane: DESKTOP-SND6SF<br>Network Interface Card (NEC) ID: 1202b586ec37,002b586ec37,1002b586ec38,1002b586ec38,9c5c8e34e5d3<br>C: Drive Serial Number: e0a35c2a<br>FLEXID Dongle ID:                                                                                                    | Rafresh Close                                                                                                    |
| Local System Information           Hostname:         DESKTOP-SND65F           Network Interface Card (NIC) ID:         1202b586ec37,002b586ec37,1002b586ec37,1002b586ec38,1002b586ec38,002b586ec38,9c5cbe34e5d3           C: Drive Serial Number:         eBa35c2a           FLEXID Dongle ID:                                                                                                    | Refresh Cose                                                                                                    |
|                                                                                                    | Refresh Close                                                                                                    |
| About Refresh                                                                                                    |                                                                                                    |
|                                                                                                    |                                                                                                    |
|                                                                                                    |                                                                                                    |
| Inx License Configuration Manager - X                                                                                                    | ×                                                                                                    |
| pune a License Manage License Configuration Manager                                                                                                    |                                                                                                    |
| etructions: Click the "Load Liones" b 🗧 $ ightarrow relations and the second second s$                                                                                                    |                                                                                                    |
| ord Lionne Organize • New folder                                                                                                    | ,P Search Downloads                                                                                                    |
| point to a floating server loanse, or This PC A Name Date modified Type                                                                                                    | ,> Search Downloads                                                                                                    |
| unvoruszense File 30 Objects V Today (1)                                                                                                    | , ⊘ Search Downloads                                                                                                    |
| Desktop XilinxJic 10/2/2020 7:53 PM UC File                                                                                                    | ⊘ Search Downloads           III ▼         III           Type         Size                                                                                                    |
| December 201                                                                                                    | Ø Search Downloads                                                                                                    |
| DOEN V Hole But                                                                                                    |                                                                                                    |
| DOEN IF Hide Bud III Uncurners > Earlier this week (11)                                                                                                    |                                                                                                    |
| DDEN V understand<br>ture S/W or Muic<br>B Comminents > Earlier this week (11)                                                                                                    | Search Downloads         IEI ▼       Type       Siz       UC File                                                                                                    |
| DOEN     IF lede Build     IS Uncurrenteres     > Earlier this week (11)       ature     S/W or     IM Music     Image: Sign of the provided at the provided at                                                                                                    |                                                                                                    |
| IDDEN     IF inde Bus     IF inde Bus       ature     S/W or<br>IP Core     IF Music       K     S/W     IF Vectores       Videos     Videos       Music     IF Vectores       Videos     Videos                                                                                                    | ,                                                                                                    |
| totes     Image: Second second second                                                                                                    | Search Downloads     III      Type     Siz     UIC File                                                                                                    |
| tobes     Image: Second second second                                                                                                    |                                                                                                    |
| Image: Source of the Plane Plan                                                                                                    |                                                                                                    |
| D000N     IF inde Rul     IS uncumments       ature     S/W or<br>P Core     Downloads       Music     P Core     P Core       S/W or<br>Subb_device.     IP-Hardware_L<br>IP-Hardware_L<br>Subb_device.     Local Disk (C)<br>= Local Disk (E)       Subb_device.     IP-Hardware_L<br>IP-Hardware_L<br>Subb_device.     Local Disk (C)       Subb_device.     IP-Hardware_L<br>IP-Hardware_L<br>Subb_device.     Im-Hardware_L<br>IP-Hardware_L<br>Subb_device.                                                                                                    |                                                                                                    |
| D000N     IF inde Build     IS Uncurrents       ature     S/W or<br>P Core     ID bownloads       Music     P Core       W dess     Videos       Subblast     ID care Daix (C)       Subblast     ID care Daix (C)       Subblast     ID care Daix (C)       Subblast     ID care Daix (C)       Subblast     ID care Daix (C)       Subblast     ID care Daix (C)       Subblast     ID care Daix (C)       Subblast     ID care Daix (C)       Subblast     ID care Daix (C)       Subblast     ID care Daix (C)       Subblast     ID care Daix (C)       Subblast     ID care Daix (C)                                                                                                    | Search Downloads  III  Type Sta UC File  License files ("Jic "arml)  Comp Count Count Cou                                                                                                    |
| D000N     IF inde Build     IS     Uncumments       ature     S/W or<br>IP Core     ID bownloads       xsb, bost     IP Core       xsb, bost     IP Hardware, I       subb./dsvice.     IP Hardware, I       subb./dsvice.     IP Hardware, I                                                                                                    | Search Downloads       IEI     ■       Type     Size       UC File        License files (*Jic *aml)     Cpen       Cancel     Cancel                                                                                                    |

- Întrucât nu este suport direct pentru Windows 8+ trebuie să mai facem o serie de pași:
  - Redenumiți fișierul \Xilinx\14.7\ISE\_DS\ISE\lib\nt64\libPortability.dll în \Xilinx\14.7\ISE\_DS\ISE\lib\nt64\libPortability.dll.orig
  - Copiați fișierul \Xilinx\14.7\ISE\_DS\ISE\lib\nt64\libPortabilityNOSH.dll în același director ( \Xilinx\14.7\ISE\_DS\ISE\lib\nt64\)
  - Redenumiți-l în **\Xilinx\14.7\ISE\_DS\ISE\lib\nt64\libPortability.dll**

Local System Infor

C: Drive Serial Number

ce Card (NIC) ID: 1202b586ec37,00155d

ela35c2a

- Copiați fișierul \Xilinx\14.7\ISE\_DS\ISE\lib\nt64\libPortabilityNOSH.dll în \Xilinx\14.7\ISE\_DS\common\lib\nt64
- Redenumiți fișierul \Xilinx\14.7\ISE\_DS\common\lib\nt64\libPortability.dll în \Xilinx\14.7\ISE\_DS\common\lib\nt64\libPortability.dll.orig
- Redenumiţi fişierul \Xilinx\14.7\ISE\_DS\ISE\lib\nt64\libPortabilityNOSH.dll în \Xilinx\14.7\ISE\_DS\ISE\lib\nt64\libPortability.dll
- Sau puteți urmării pașii din: https://www.youtube.com/watch?v=VMEIPCjqinA&t=374s

## PDF tutorial

## From:

http://ocw.cs.pub.ro/courses/ - CS Open CourseWare

Permanent link: http://ocw.cs.pub.ro/courses/ac-is/tutoriale/0-ise-install

Last update: 2022/10/04 16:08

×